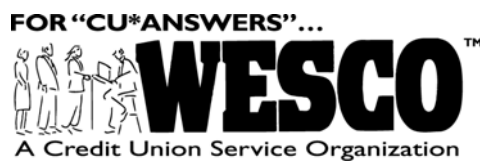

Attention On-Line and Self-Processing Credit Unions Please pass this information on to your:

## **Data Processing Coordinator**

December 28, 2001

## ENHANCEMENTS TO CU\*@HOME AND CU\*EASYPAY!

On Monday afternoon, December 31, 2001, we will be implementing some minor changes to the CU\*@HOME PC Banking software and the CU\*EasyPay! Bill Payment enrollment link in CU\*@HOME. Please pass this information on to all member service representatives and other staff responsible for fielding inquiries from members about these self service products.

## **CU\*@HOME Account Details - New Sort Capabilities**

The most exciting change we'll be introducing will be a new look for the Account Detail screen in CU\*@HOME. This is a very popular location, especially for members who are balancing a checkbook or verifying transaction information.

| Before:                                                        |                    |                                     |                              | After:              |                     |                                                                  |                    |                                     |                                |                                                       |                     |
|----------------------------------------------------------------|--------------------|-------------------------------------|------------------------------|---------------------|---------------------|------------------------------------------------------------------|--------------------|-------------------------------------|--------------------------------|-------------------------------------------------------|---------------------|
| Internet Banking: Account Detail - Microsoft Internet Explorer |                    |                                     |                              |                     |                     | 🗿 Internet Banking: Account Detail - Microsoft Internet Explorer |                    |                                     |                                |                                                       |                     |
| Ele Edit Yew Favorites Iools Help                              |                    |                                     |                              |                     | - <b>1</b>          | Bie Edit View Favorites Icols Beb                                |                    |                                     |                                |                                                       |                     |
| ] \$= • ⇒ · 🕲 [                                                | 261044             | Address 🕘 .cuathome.org/wesco/Firam | esAcctHist.asp?AccountID=001 | BAcctName=CHEC      | KING ▼ @Go          | ] ↓ • • → • 🕲 [                                                  | 3 <b>4</b> 04      | Address V-01/cuathome/wesco/F       | ramesAcctHist.asp?AccountID=00 | 18AcctName=CHEC                                       | XING • @Go          |
| I <u>Summa</u>                                                 | ey I               | Transfers   Checking                | I <u>Loans</u> I Q           | ther I              | Help I              | I <u>Summary</u>                                                 | I <u>Transfe</u>   | rs I <u>Checking</u> I <u>Credi</u> | <u>t Card I Loans</u> I        | Other I                                               | Help I              |
| CUI                                                            | Account Detail     |                                     |                              | EDWARD C MEMBER     |                     |                                                                  | - Accour           | nt Detail                           |                                | EDWARD C MEMBER                                       |                     |
| <u>IRI</u>                                                     |                    |                                     |                              |                     |                     |                                                                  | 001 - CHECKING     |                                     | Click here to view or          | Click here to view or print using a full page layout. |                     |
| Main Menu                                                      | Date<br>12/21/2001 | Description<br>TRANSFER WITHDRAWAL  |                              | Amount<br>(\$50.00) | Balance<br>\$285.26 | Main Menu                                                        | Show               | rin Chronological Order             |                                |                                                       |                     |
| 000 - SHARES                                                   | 12/21/2001         | CHECKING DEPOSIT                    |                              | \$400.00            | \$335.26            | 000 - SHARES                                                     | Date<br>12/21/2001 | Description<br>TRANSFER WITHDRAWAL  |                                | Amount<br>(\$50.00)                                   | Balance<br>\$285.26 |
| DD1 - CHECKING                                                 | 12/20/2001         | ACH/MICHIGAN CONSOLI                |                              | \$2,044.55          | (\$64.74)           | 001 - CHECKING                                                   | 12/21/2001         | CHECKING DEPOSIT                    |                                | \$400.00                                              | \$335.26            |
| 002 01501010                                                   | 12/18/2001         | NSF FEE                             |                              | (\$20.00)           | (\$2,109.29)        | 000_01/50/010                                                    | 12/20/2001         | ACH/MICHIGAN CONSOLI                |                                | \$2.044.55                                            | (\$64.74)           |
| UUZ - CHECKING                                                 | 12/18/2001         | NSF FEE                             |                              | (\$20.00)           | (\$2,089.29)        | UUZ - CHECKING                                                   | 12/18/2001         | NSEFEE                              |                                | (\$20.00)                                             | (\$2.109.29)        |
| 772 - AUTO LOANS                                               | 12/18/2001         | NSF FEE                             |                              | (\$20.00)           | (\$2,069.29)        | 772 - AUTO LOANS                                                 | 12/10/2001         | NOFFEE                              |                                | (#20.00)                                              | (#2,100.20)         |
| 700 1101/01/01                                                 | 12/18/2001         | NSF FEE                             |                              | (\$20.00)           | (\$2,049.29)        | 700 1001/01                                                      | 12/18/2001         | NSF FEE                             |                                | (\$20.00)                                             | (\$2,089.29)        |
| MOVER                                                          | 12/17/2001         | NSF - CHECK REVERSED                |                              | \$1.187.22          | (\$2.029.29)        | MOVER                                                            | 12/18/2001         | NSF FEE                             |                                | (\$20.00)                                             | (\$2,069.29)        |
| Download to                                                    | 12/17/0001         | CHECK 02781                         | Man This Chart               | (\$1 197 22)        | (63 316 51)         | Download to                                                      | 12/18/2001         | NSF FEE                             |                                | (\$20.00)                                             | (\$2,049.29)        |
| Money                                                          | 12/1//2001         | CHECK GET OF                        | VEW ITES CORES               | (01,107.22)         | (#5,210.51)         | Money                                                            | 12/17/2001         | NSF - CHECK REVERSED                |                                | \$1,187.22                                            | (\$2,029.29)        |
| Download to                                                    | 12/17/2001         | NSF - CHECK REVERSED                |                              | \$517.46            | (\$2,029.29)        | Download to                                                      | 12/17/2001         | CHECK 02781                         | View This Check                | (\$1,187.22)                                          | (\$3,216.51)        |
| Quicken                                                        | 12/17/2001         | CHECK 02782                         | View This Check              | (\$517.46)          | (\$2,546.75)        | Quicken                                                          | -12/17/2001        |                                     |                                | 8517.45                                               | (12 020 20) -1      |
| Done Done                                                      |                    |                                     |                              | A Intern            | et.                 | e)                                                               | 121//2001          | Nar - UNEUK REVERSED                |                                | aci 17.40                                             | (#2.1029.29)        |

As you'll see, the screen will be easier to read with the addition of shading on every other line. In addition, members will now have the option to sort each batch of 20 transactions in either chronological or reverse chronological order. A chronological listing makes it much easier to match transactions to a checkbook or transaction register. This same sort feature will also be available on the separate page used for printing. We're sure this will be a big hit with your members!

## CU\*EasyPay! Enrollment "Terms and Conditions"

The other change pertains to the enrollment process available to members in CU\*@HOME. If you offer CU\*EasyPay! bill payment services, members who click "Pay Bills" in CU\*@HOME will first see an initial enrollment screen requesting an email address and checking account information, with your credit union-configured marketing message explaining how bill payment works for your members.

(continued)

CU\*EasyPay! Enrollment Step 1

| File Edit Vie | sing: Lo-casyray: chrolinent - Microsoft Internet Explorer                                                                                                    |          |
|---------------|----------------------------------------------------------------------------------------------------|----------|
| ç → → × I     | Address      Address      Address | <b>.</b> |
| Ç             | Enroll for Online Bill Payment New Accounts Step 1                                                                                                    |          |
|               | Enrollment Information                                                                                                    |          |
|               | Email Address<br>Primary Account 999 - None<br>Secondary Account 999 - None                                                                                                    |          |
|               | Please verify your enrollment information carefully and review the following product terms. Click the <b>"Next"</b> button below to proceed to the next step in the enrollment                                                                                                    |          |
|               | process. (HIN1: If you would like to pay bills using only one checking account, leave<br>the Secondary Account as 999 - None.)                                                                                                    |          |

After clicking the "Next" button members will now be brought to a new "Terms and Conditions" page which displays the official terms and conditions (also available on the CU\*EasyPay! bill payment site itself).

CU\*EasyPay! Enrollment Step 2

| 🗿 Internet Banking: CU*EasyPay! Enrollm                             | ent Response - Microsoft Internet Explorer                                               | _ 8 ×       |
|---------------------------------------------------------------------|------------------------------------------------------------------------------------------|-------------|
| Eile Edit <u>V</u> iew F <u>a</u> vorites <u>T</u> ools <u>H</u> el | p                                                                                        | <b>1</b>    |
|                                                                     | Address 🙋 http://webdev-01/cuathome/wesco/CheckEnroll.asp                                | <b>.</b> ∂∞ |
|                                                                     |                                                                                          |             |
|                                                                     | Enroll for Online Bill Payment                                                           |             |
| Easy Pav!                                                           |                                                                                          |             |
|                                                                     | Accounts                                                                                 |             |
| <u>Main Menu</u>                                                    | ****                                                                                     |             |
|                                                                     |                                                                                          |             |
|                                                                     | Enrollment Information                                                                   |             |
|                                                                     | Email Address: idne@isn.com                                                              |             |
|                                                                     | Primary Account: 001 - CHECKING                                                          |             |
|                                                                     | Secondary Account: 999 - None                                                            |             |
|                                                                     |                                                                                          |             |
| Terms and Conditions                                                |                                                                                          |             |
| Terms and Conditions                                                |                                                                                          |             |
| Please read the following terms and cor                             | ditions carefully. If you arree to these terms, click the <b>"I Accent"</b> button at th | e hottom of |
| the screen to confirm your enrollment for                           | r CU*EasyPay! Bill Payment. If you do not agree to these terms or would like t           | o change    |
| your enrollment information, click the "I                           | Back" or "Cancel" button instead.                                                        |             |
|                                                                     |                                                                                          |             |
| BILL PRESERVICENT SERVICE                                           |                                                                                          | -           |
| a] Done                                                             | 🕅 🕅 Local                                                                                | intranet    |

In order to proceed with the enrollment, a member now must click the "I Accept" button at the bottom of this page. The date on which the member accepted the terms will be recorded as the Enrollment Date in your enrollment records.

NOTE: A copy of these terms and conditions can be viewed on our web site (www.cubase.org): click the Reference tab and look under "C" for CU\*EasyPay! Product Overview/Getting Started. Members will also be able to view the terms and conditions after enrollment from within the CU\*EasyPay! site (on the Help tab).

If you have any questions, please contact a Client Service Representative at 800-327-3478 or 616-285-5711.